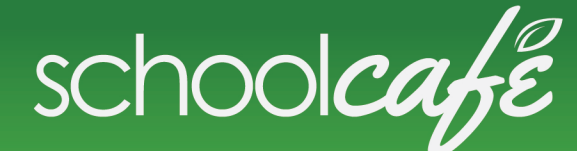

Primero*sdqs* 

## **HOW TO ACCESS:**

- First, visit schoolcafe.com or download the SchoolCafe app
- Select your State
- Enter the Name of your school district
- Click "Go to My District"
- Here you can create an account if you wish
- You do not need an account to view the menus
- If you choose not to make an account, select "View Menus (as a guest)"
- At the top of the page you can choose to see the menu daily, weekly, or monthly
- Select the appropriate calendar days you wish to view
- Select your school
- Choose Breakfast or Lunch
- From here you can view the nutrition information, narrow menu by allergens, make a tray, save favorite meals and much more!

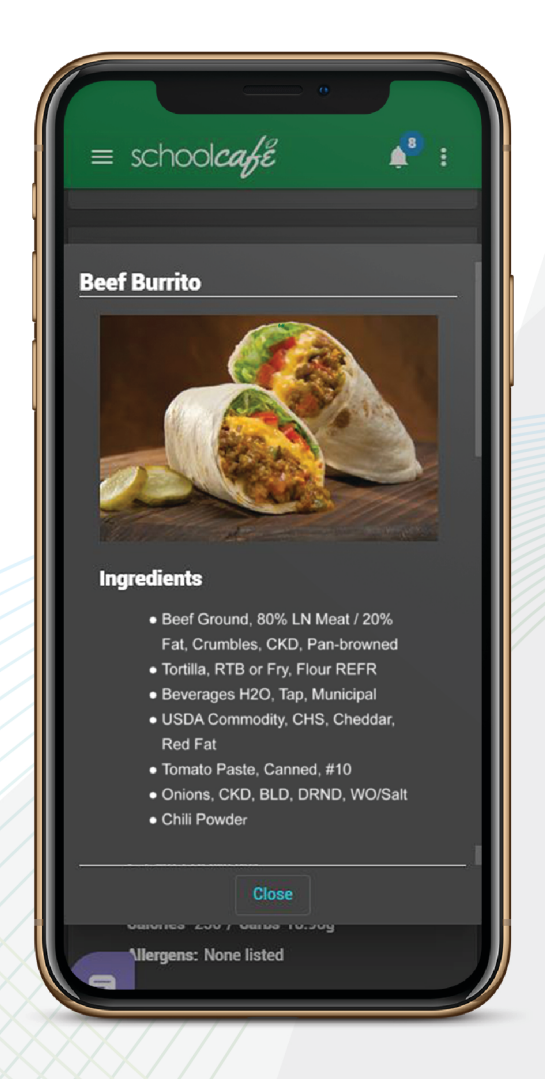

\*If your child has a food allergy to please call your district's food service general manager to discuss their allergens.

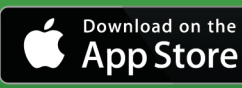

Get it now

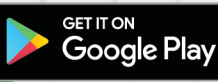

www.schoolcafe.com

© 2019 schoolcafe by PrimeroEdge.